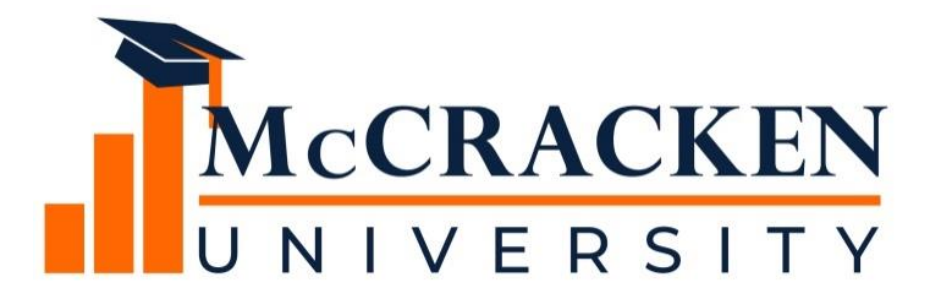

#### **WEBINAR SERIES**

# Part 2: How To Use STRATEGY's Escrow Analysis

#### Meet the team.

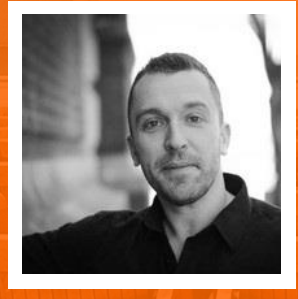

Anthony Villa Managing Director of Marketing & Sales Anthony.villa@mccrackenfs.com Joan Sittard Business Analyst & Implementation Manager

#### Before we begin, a few reminders.

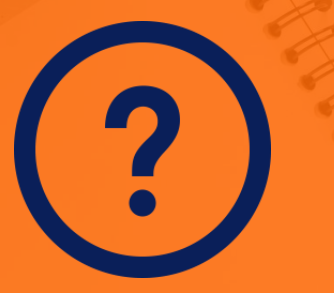

Submit your questions anytime.

We'll send you the recording.

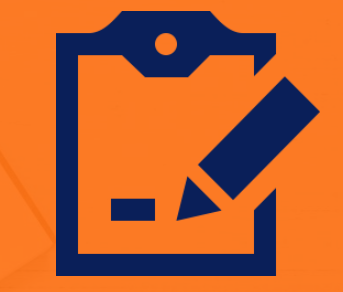

Complete the survey.

#### Our agenda.

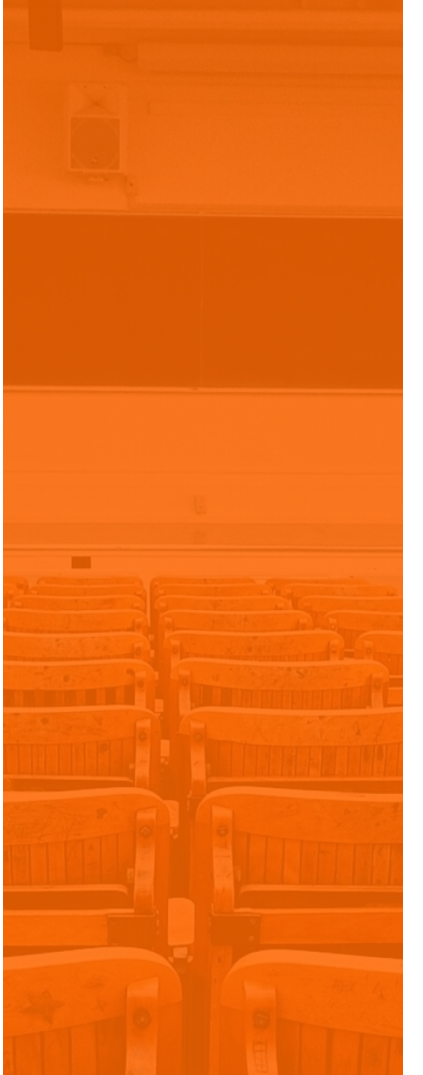

- Recap of Part One Escrow Analysis Webinar - Reviewing the Basics
- 2. System Level Parameters for Regular Escrow Analysis
- 3. Performing the Analysis
- 4. Reviewing the Analysis

#### **SECTION 1**

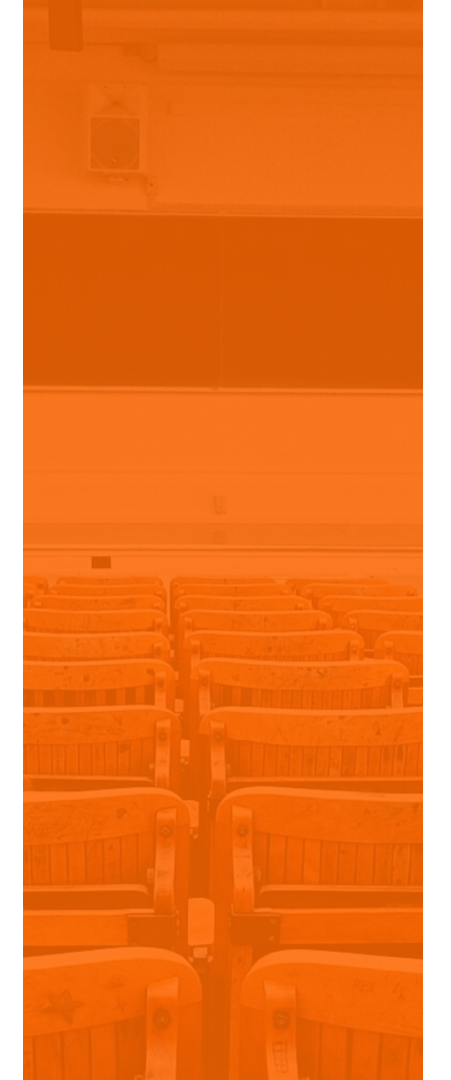

Recap of Part One Escrow Analysis Webinar -Reviewing the Basics

#### **Recap of Session One**

- Reviewed why an Escrow Analysis
- Escrow Analysis Methods
- Vendor and Loan Level Information used in Escrow Analysis
- High level overview of System Parameters
- Performing and Reviewing the Escrow Analysis

#### **Reviewing the Basics**

- The amount due for Taxes and Insurance do not remain the same for the life of the loan
- Periodically calculations must be performed to make sure the borrower will have enough funds in escrow to cover for the next year's disbursements and premiums
- STRATEGY has many parameters available to ensure an adequate amount for the next disbursement
- Escrow Analysis can be run by Group or by Individual Loan Number
- Any of the Parameters can be overridden at the time of analysis

## **Regular Escrow Analysis Method**

- There are a variety of methods available for calculating the Escrow Analysis
- Regular Escrow Analysis
- Hud Escrow Analysis
- Aggregate Escrow Analysis
- Combined Balance

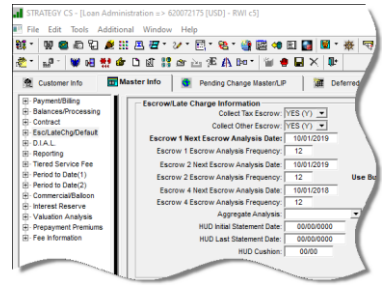

• These methods can be selected from the drop down for field Aggregate Analysis from the Master Info Tab on the Esc/Latechg/Default window. The codes are in PINFO Table ID AT- Aggregate Analysis Code

## **SECTION 2**

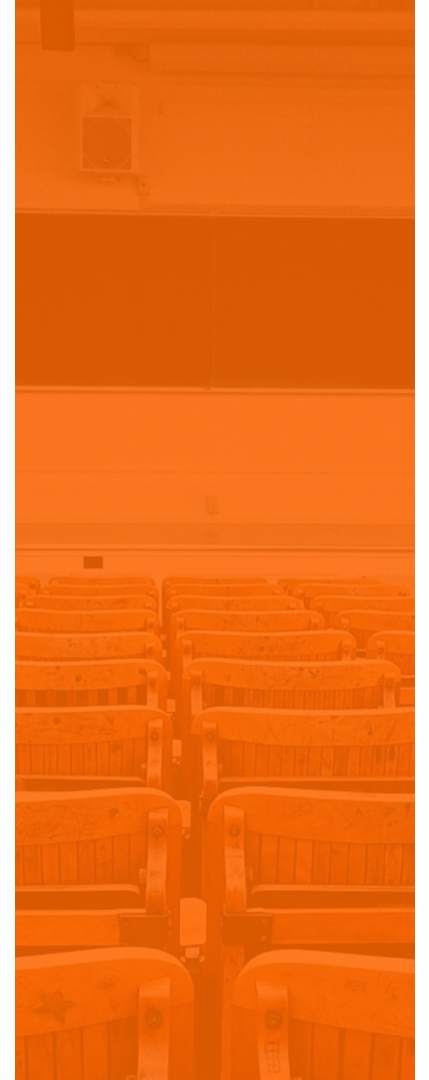

#### System Level Parameters

## Parameters for Escrow Analysis Regular Method

| Svstem Level |                                                 |   |
|--------------|-------------------------------------------------|---|
|              | System Control                                  | < |
|              | Section                                         | _ |
|              | Escrow                                          |   |
|              | Analysis Parameters(1     Analysis Parameters(2 |   |
|              | Hold Codes     The Desemble Resembles           |   |
|              | E Tax Service Info                              |   |
|              |                                                 |   |
|              |                                                 |   |
|              |                                                 |   |
|              |                                                 |   |
|              |                                                 |   |
|              |                                                 |   |
|              |                                                 |   |
|              |                                                 |   |
|              |                                                 |   |
|              |                                                 |   |
|              |                                                 |   |
|              |                                                 |   |
|              |                                                 |   |
|              | OK Cancel Apply Help                            |   |
|              | Ready                                           |   |

•

• Override Capabilities at the time Escrow Analysis

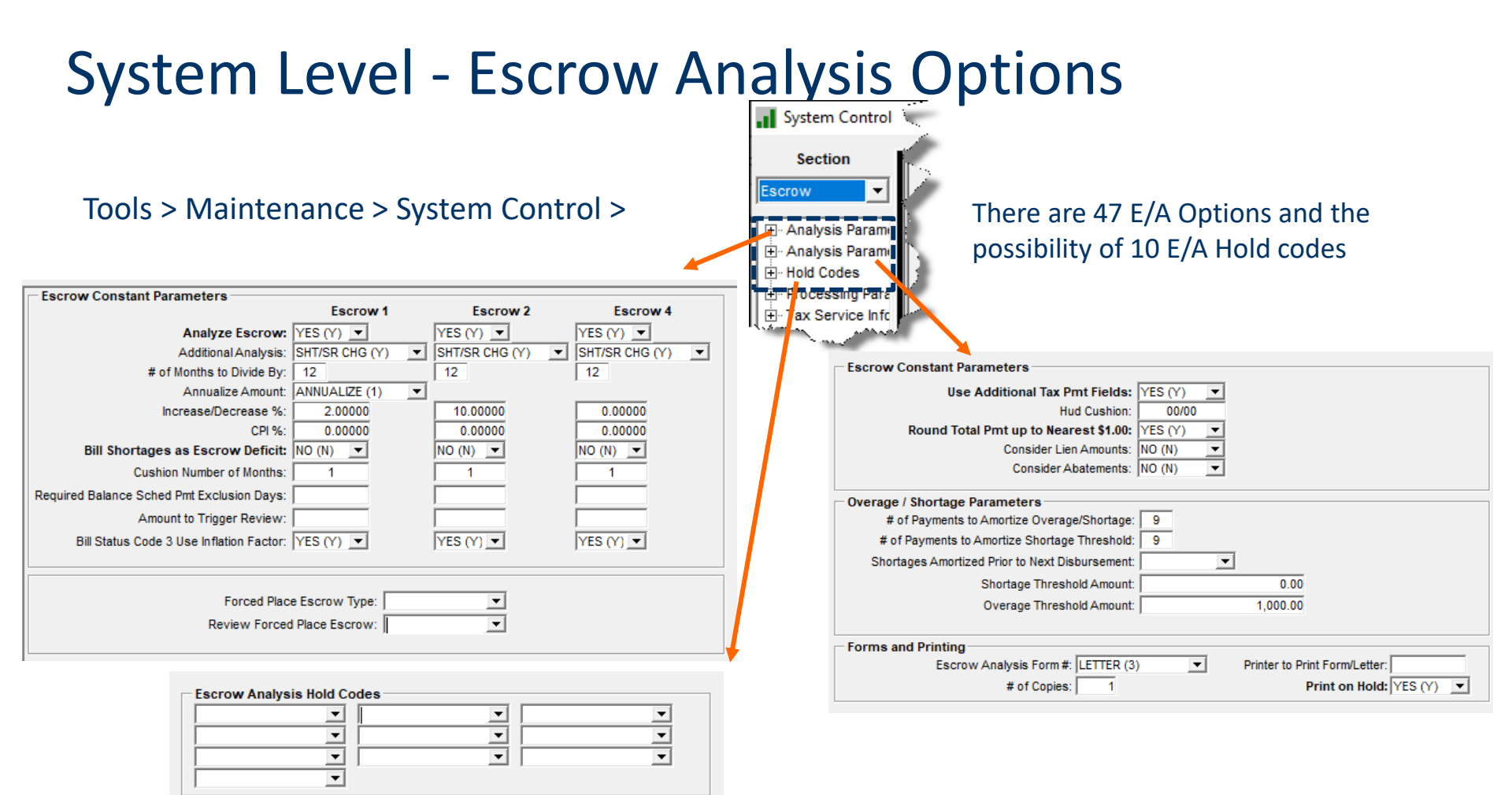

#### **Analyze Escrow**

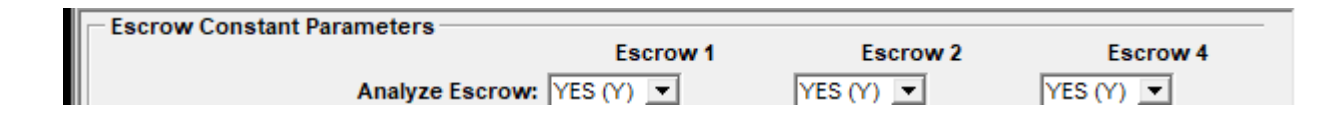

- STRATEGY will only analyze loans with a bill status code other than monitoring, do not disburse or historical
- STRATEGY will never analyze escrow 3/reserves

## **Additional Analysis**

- This allows the system to adjust the New Basic Constant for either shortages, by increasing the constant, or for overages by reducing the constant so that a sufficient amount is collected for the amounts due for the current year.
- The system will project what the escrow balances will be at the time this new payment takes effect, and checks to see if there will be enough funds to make the disbursements, and if it is not enough or too much, then the escrow constant will be updated to reflect this difference.

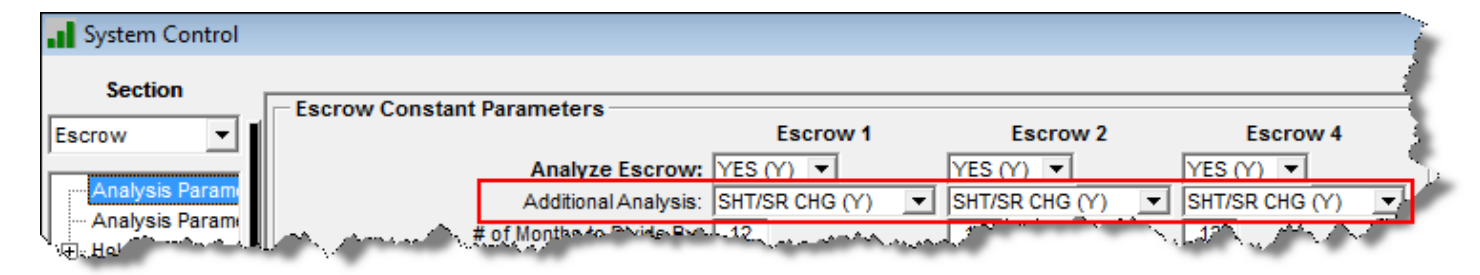

|   | Override System Control        |                      |                                                                                                    |                  |                |
|---|--------------------------------|----------------------|----------------------------------------------------------------------------------------------------|------------------|----------------|
|   | Escrow Information             |                      | ESCROW 1 (1)                                                                                                    | ESCROW 2 (2)     | ESCROW 4 (4)   |
|   |                                | Analyze Escrow:      | YES (Y)                                                                                                    | YES (Y)          | YES (Y)        |
|   |                                | Additional Analysis: | SHT/SR CHG (Y) 💌                                                                                                    | SHT/SR CHG (Y) 💌 | SHT/SR CHG (Y) |
| Ļ | No. Contraction and the second | _A·Nonγtό Σ_√ίζι∨ β× | Land The state of the state of the state of | 12               | Phale and the  |

| TABLE | ID | CODE | SHORT DESC | FULL DESC                      |
|-------|----|------|------------|--------------------------------|
| AA    |    | A    | BOTH-SHORT | CALC SHT/SURP CHG PMT-SHORTAGE |
| AA    |    | В    | BOTH-SURPL | CALC SHT/SURP CHANGE PMT SURPL |
| AA    |    | G    | SHORT CHG  | CALCULATE SHORT - CHG PAYMENT  |
| AA    |    | Н    | SHORT NC   | CALCULATE SHORT NO PAYMENT CHG |
| AA    |    | Ν    | NO SHT/SRP | DO NOT CALCULATE SHORT/SURPLS  |
| AA    |    | S    | SURPLS CHG | CALCULATE SURPLUS - CHG PYMNT  |
| AA    |    | Т    | SURPLUS NC | CALCULATE SURPLUS NO PYMNT CHG |
| AA    |    | Υ    | SHT/SR CHG | CALCULATE SHORT/SURPLS CHG PMT |
| AA    |    | Z    | SHT/SRP NC | CALCULATE SHORT/SURPLUS NO CHG |

## # of Months to Divide By

- This is the number used to divide the annualized tax amount or insurance premium by
  - Generally, this is set to 12
  - If payment frequencies are anything other than 12 STRATEGY divides the amount due by the payment frequency and then multiplies that amount by 12
    - ▼ FL (full year) Amount Due is Annualized
    - IH or 2H (half year) = 6 [(amount due/6)\*12]
    - ▲ 1T, 2T or 3T (one-third year) = 4 [amount due/4)\*12]
    - ▲ 1Q, 2Q, 3Q or 4Q (one-quarter year) = 3 [amount due/3)\*12]

## Annualize Amount Taxes Only

#### • 0 = Do Not Annualize

- Prior Tax amount due & divide by frequency
- 1 = Annualize Amt to Calculate Constant
  - Calculate an annualized amount using more than one amount
- 2 = Constant Not Calculated on Annualize
  - No Longer Applicable

## Increase/Decrease %

#### System Control Level

- Escrow Type 1, 2 & 4
  - ▼ Each Escrow Type
- State Level for Tax Escrow
- O Vendor Level
  - ★ Taxes
  - × Insurance

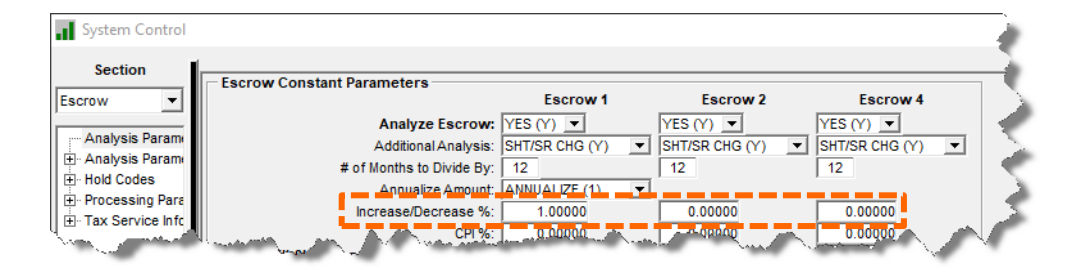

#### Increase / Decrease State Level

#### • Accessed from the Escrow Analysis

| Run Escrow Analysis                                                                                                    | ×   |   | State % Increase Decrease an                     | nd CPI % |                               |               | $\times$ |
|----------------------------------------------------------------------------------------------------|-----|---|--------------------------------------------------|----------|-------------------------------|---------------|----------|
| <ul> <li>Individual Analysis</li> <li>Group Analysis</li> </ul>                                                                                          |     |   | State                                            | Incre    | Percentage C<br>ease/Decrease | PI Percentage |          |
| Run Parameters                                                                                                    |     |   |                                                  |          | .00000                        | .00000        |          |
| 1st Payment Effective Date:       11/2019         Override % Increase/Decrease:       NO (N) ▼         Override System Control:       NO (N) ▼           |     |   |                                                  |          |                               |               |          |
| Individual Analysis           Account #:         621050575         Search           New Next Escrow Analysis Date:         00/00/0000         00/00/0000 |     |   |                                                  |          |                               |               |          |
| Group Analysis<br>Escrow Analysis<br>Selection Opti<br>State % Inc/Dec and CPI%                                                                          | - : |   | Percentage Increase/Decrease:<br>CPI Percentage: |          | .00000<br>.00000              |               |          |
| OK Cancel Help                                                                                                    | _   | R | OK                                               | Cancel   | Apply                         | Help          |          |

## Increase / Decrease Vendor Level

#### • Taxing Authority

#### • Tools > Maintenance > Vendor Maintenance

★ Taxing Authority

| • Vendor  | Maintenance                                                            |                                                                                                    |                                                        |                                                                                                    |                                                                          |                                                                                      |                                                                                         |         | ×                                                                                                    |        |
|-----------|------------------------------------------------------------------------|----------------------------------------------------------------------------------------------------|--------------------------------------------------------|----------------------------------------------------------------------------------------------------|--------------------------------------------------------------------------|--------------------------------------------------------------------------------------|-----------------------------------------------------------------------------------------|---------|----------------------------------------------------------------------------------------------------|--------|
| Authority | # Authority Name                                                       | Type of Tax                                                                                                    | PMT1                                                   | MO1                                                                                                    | Day 1                                                                    | PMT2                                                                                 | MO2                                                                                     |         | Dav 2 f                                                                                                    |        |
| ALLE      | Allegheny County Pa                                                    | COUNTY                                                                                                    | EULI                                                   | APR                                                                                                    | 30                                                                       |                                                                                      |                                                                                         |         |                                                                                                    |        |
| ALLS      | Allegheny Public School                                                | SCHOOL                                                                                                    | FULL                                                   | APR                                                                                                    | 30                                                                       |                                                                                      |                                                                                         |         |                                                                                                    |        |
| СООК      | Cook County                                                            | COUNTY                                                                                                    | 1ST HALF                                               | MAR                                                                                                    | 1                                                                        | 2ND HALF                                                                             | AUG                                                                                     |         |                                                                                                    |        |
| CUYA      | Cuvahoga County                                                        | COUNTY                                                                                                    | 1ST HALF                                               | JAN                                                                                                    | 1                                                                        | 2ND HALF                                                                             | JUL                                                                                     |         |                                                                                                    |        |
| DANE      | Dane County Wisconsin                                                  | COUNTY                                                                                                    | 1ST HALF                                               | JAN                                                                                                    | 31                                                                       | 2ND HALF                                                                             | JUL                                                                                     |         | 31                                                                                                    |        |
| DUPA      | DuPage County, Illinois                                                | COUNTY                                                                                                    | 1ST HALF                                               | JUN                                                                                                    | 1                                                                        | 2ND HALF                                                                             | SEP                                                                                     |         |                                                                                                    | _      |
| F001      | Test County Annual                                                     | COUNTY                                                                                                    | FULL                                                   | DEC                                                                                                    | 0                                                                        |                                                                                      |                                                                                         |         | Eccrow Applysis Information                                                                                          | $\sim$ |
| MARI      | Maricopa County Arizon                                                 | COUNTY                                                                                                    | 1ST HALF                                               | OCT                                                                                                    | 1                                                                        | 2ND HALF                                                                             | MAR                                                                                     |         | Lisciow Analysis mornation                                                                                           | $\sim$ |
| Q001      | Test County Quarterly                                                  | COUNTY                                                                                                    | 1ST QTR                                                | JAN                                                                                                    | 0                                                                        | 2ND QTR                                                                              | APR                                                                                     |         |                                                                                                    |        |
| S001      | Test County Semi                                                       | COUNTY                                                                                                    | 1ST HALF                                               | JUN                                                                                                    | 0                                                                        | 2ND HALF                                                                             | SEP                                                                                     |         |                                                                                                    | _      |
| SACR      | Sacramento County                                                      | COUNTY                                                                                                    | 1ST HALF                                               | DEC                                                                                                    | 1                                                                        | 2ND HALF                                                                             | APR                                                                                     |         | Taxing Authority # ALLE Alleshopy County Do                                                                          |        |
| STLO      | St. Louis County Govern                                                | COUNTY                                                                                                    | FULL                                                   | DEC                                                                                                    | 31                                                                       |                                                                                      |                                                                                         |         | Taxing Authonity #: ALLE Allegheny County, Pa                                                                        |        |
|           |                                                                        | 1                                                                                                    |                                                        |                                                                                                    |                                                                          |                                                                                      |                                                                                         |         |                                                                                                    |        |
|           | Sys Info II<br>Auth<br>Authority<br>Address<br>Address<br>Address<br>C | D: V3 - Tax Autho<br>ority #: ALLE<br>Name: Allegheny C<br>Line 1: P. O. Box 11<br>Line 2: Pittsburgh, F<br>Line 3:<br>ontact | No Pays<br>iounty, Pa Tr<br>1 294 15221 Tr<br>Payment: | able Record           elephone #:         (000)0           Type of Tax:         COUI           ax Date Control:         ayee Name:           ayee Name:         Alleghen           Month:         Day           (04)         \$           V         \$ | 00-0000<br>VTY (C)<br>y County Tr<br>Delinque<br>05/01<br>00/00<br>00/00 | Fax # (000)00<br>v<br>easurer<br>nt Date: Bay<br>1/2014<br>1/20000<br>Lat<br>1/20000 | vsble.information<br>crow Analysis Inform<br>sntact Information<br>te Release Informati | mation  | Notice Type:     CPI Percentage:     .00000       Formula Type:         1st PMT Eff Month:        2nd PMT Eff Month: |        |
|           | Tax Ser<br>Multi                                                       | vice Authority D:<br>ple Tax Services: No                                                                                     |                                                        |                                                                                                    | Homeown                                                                  | Dis<br>Ad<br>Del                                                                     | scount Schedule Inf<br>Id<br>Ilete<br>nange Payee Name.                                 | formati | on                                                                                                    |        |
| Select    |                                                                        |                                                                                                    |                                                        |                                                                                                    |                                                                          | ОК                                                                                   | Cancel                                                                                  | Apply   | r Help                                                                                                    |        |
| кеаду     |                                                                        |                                                                                                    |                                                        |                                                                                                    |                                                                          |                                                                                      |                                                                                         |         |                                                                                                    |        |

#### Increase / Decrease Insurance Vendor

 $\times$ 

#### Insurance Companies and Agents

#### o Tools > Maintenance > Vendor Maintenance

✗ Insurance Companies and Agents

| Agenti#ICo#         Agent/Co Name         Type 0f Coverage         Contact         Payment Address Line 1         Payment Address Line 2           001         ABC Insurance         HAZARD/LK (H)         Image: Contact         Payment Address Line 2           002         Epic Insurance         FIRE INS (F)         Image: Contact         Contact           003         Capital Casualty         FIRE INS (F)         Image: Contact         Chicago, L 60806           020         Text Agent         HAZARD/Lk (H)         Image: Contact Contact         Chicago, L 60806                                                                                                    | Payment Addres                   |
|----------------------------------------------------------------------------------------------------|----------------------------------|
| OUT         JABL MARIANSE         FRAZZANCE (H)           OUZ         Explandamentary         FRE NS (F)           OUZ         Explandamentary         FRE NS (F)                                                                                                    |                                  |
| OD3         Capital Casualty         FRE INS (F)         999 North Street         Chicago, IL 60806           200         Test Agent         HAZARD/LA (H)                                                                                                    |                                  |
| 200 Test Agent HAZARD/LIA (H)                                                                                                    |                                  |
|                                                                                                    |                                  |
| FHA US Department of HUD PMI (P)                                                                                                    |                                  |
| •                                                                                                    | Escrow Analysis Information      |
| Sys Info ID: V6 - Insurance Agents and comparises                                                                                                    | Agent #/Co. #: 001 ABC Insurance |
| Agent#/Co#: 001                                                                                                    |                                  |
| Agent/Co Name: ABC Insurance Payee Name: ABC Insurance                                                                                                    | CDI Deservatives 000000          |
| Payment Address Correspondence Address                                                                                                    | CPI Percentage: .00000           |
| Address Line 1: Address Line 1:                                                                                                    | 96 Increase (Decrease) 00000     |
| Address Line 2: Address Line 2:                                                                                                    | /o Incicase/Deciease.            |
| Address Line 3:                                                                                                    |                                  |
| Address Line 4: Address Line 4: Address Line 4 |                                  |
| Contact: Type of Coverage: Escrow Analysis Information                                                                                                    |                                  |
| Telephone #: (000)-000-0000 Min Policyholder Surplus: Contact Information                                                                                                    |                                  |
| Fax #: (000)-000-0000 FHLMC Mortgage Insurer                                                                                                    |                                  |
| Current Rating Agency Information                                                                                                    |                                  |
| Rating Agency Rating Agency's Company ID Financial Strength Rating                                                                                                    |                                  |
| A.M.BEST A++ Change Payee Name                                                                                                    |                                  |
| FITCH AAA 8/1/2014                                                                                                    |                                  |
| MOODYS AAA 8/1/2014                                                                                                    |                                  |
| Select OK Cancel App                                                                                                    | y Help                           |
| Ready                                                                                                    |                                  |

## **Cushion Number of Months**

- To make sure there will be enough funds to cover the disbursement
- Used with Escrow 1, 2 and 4
  - Or just one of the escrows
- Will increase the *Required Balance* which may increase the shortage amount

| System Control     |                                            |                |                                    |                | -          |
|--------------------|--------------------------------------------|----------------|------------------------------------|----------------|------------|
| Section            | Escrow Constant Parameters                 | Escrow 1       | Escrow 2                           | Escrow 4       |            |
|                    | Analyze Escrow:                            | YES (Y) 💌      | YES (Y) 💌                          | YES (Y) 💌      | T          |
| Analysis Param     | Additional Analysis:                       | SHT/SR CHG (Y) | <ul> <li>SHT/SR CHG (Y)</li> </ul> | SHT/SR CHG (Y) | <b>- -</b> |
| Hald Cadaa         | # of Months to Divide By:                  | 12             | 12                                 | 12             |            |
| H. Processing Pars | Annualize Amount:                          | ANNUALIZE (1)  | ▼                                  |                | 1          |
| Tax Service Info   | Increase/Decrease %:                       | 1.00000        | 0.00000                            | 0.0000         |            |
|                    | CPI %:                                     | 0.00000        | 0.0000                             | 0.00000        | - 2        |
|                    | Bill Shortages as Escrow Deficit:          | NO (N)         | NO (N) 💌                           | NO (N)         | - 5        |
|                    | Cushion Number of Months:                  | 0              | 0                                  | 0              | 1          |
| -                  | Required Balance Sched Pmt Exclusion Days: |                |                                    |                | 1          |

## Required Balance Scheduled Payment Exclusion Days

- This is used in determining what scheduled payments should be considered when calculating the *Required Balance*
- Examples and further explanation to follow

| System Control                                                                                                    |                                            |                |                                    |                                    |
|----------------------------------------------------------------------------------------------------|--------------------------------------------|----------------|------------------------------------|------------------------------------|
| Section                                                                                                    | - Facrow Constant Parametero               |                |                                    |                                    |
| Escrow 💌                                                                                                    | Escrow Constant Parameters                 | Escrow 1       | Escrow 2                           | Escrow 4                           |
|                                                                                                    | Analyze Escrow:                            | YES (Y) 💌      | YES (Y) 💌                          | YES (Y) 💌                          |
| Analysis Param                                                                                                    | Additional Analysis:                       | SHT/SR CHG (Y) | <ul> <li>SHT/SR CHG (Y)</li> </ul> | <ul> <li>SHT/SR CHG (Y)</li> </ul> |
| Hand Cadaa                                                                                                    | # of Months to Divide By:                  | 12             | 12                                 | 12                                 |
| Hold Codes                                                                                                    | Annualize Amount:                          | ANNUALIZE (1)  | •                                  |                                    |
| Fire Service Info                                                                                                    | Increase/Decrease %:                       | 1.00000        | 0.00000                            | 0.00000                            |
| H. Lay Service Int                                                                                                    | CPI %:                                     | 0.00000        | 0.00000                            | 0.00000                            |
|                                                                                                    | Bill Shortages as Escrow Deficit:          | NO (N) 💌       | NO (N) 💌                           | NO (N)                             |
|                                                                                                    | Cushion Number of Months:                  | 0              | 0                                  | 0                                  |
|                                                                                                    | Required Balance Sched Pmt Exclusion Days: |                |                                    |                                    |
|                                                                                                    | Amount to Trigger Review:                  | 3,000          | 3,000                              | 3,000                              |
| and the second second s | Bill Status Cride 3 Use Inflation Factor:  |                | and the second second              |                                    |

## **Required Balance Sched Pmt Exclusion Days**

| Analysis Run Date                                | 9/10             |
|--------------------------------------------------|------------------|
| Effective Date of Analysis                       | 10/1             |
| Last Type Paid                                   | 7/19             |
| Payments used in Required<br>Balance Calculation | 7/1, 8/1, 9/1    |
| Required Balance                                 | New Constant * 3 |

# Logic Prior to the addition of 'Required Balance Schedule Payment Exclusion

# Required Balance Scheduled Payment Exclusion Days

- The objection to this calculation is the inclusion of the 7/1 payment in the *Required Balance*
- In theory, the payment was due before the disbursement date and would be available for the disbursement
  - 7/1 payment was used in the 7/19 disbursement
  - Required Balance was overstated
  - Larger amount of shortage created

# Required Balance Scheduled Payment Exclusion Days

- When calculating the *Required Balance* should the system always exclude the payment due in the same month as the disbursement date?
  - No if the payment is due AFTER the disbursement date, it should be considered as part of the required balance
  - Yes if the payment is due BEFORE the disbursement date
  - How many days before the disbursement should be considered?

There needs to be a certain number of days before the disbursement date to ensure the payment will have been received and therefore used to pay the due amount and then be excluded from the required balance calculation

#### Logic with New Parameter

| Analysis Run Date                                           | 9/10             |
|-------------------------------------------------------------|------------------|
| Effective Date of Analysis                                  | 10/1             |
| Last Tax Paid                                               | 7/19             |
| Balance Sched Pmt Exclusion Days                            | 15 days          |
| Pmt Due date # of Days prior to Escrow<br>Disbursement Date | 7/19-7/1 = 18    |
| Payments used in Required Bal Calculation                   | 8/1, 9/1         |
| Required Balance                                            | New Constant * 2 |

Payment will be excluded from Required Balance

#### Logic with New Parameter

| Analysis Run Date                                           | 9/10             |
|-------------------------------------------------------------|------------------|
| Effective Date of Analysis                                  | 10/1             |
| Last Tax Paid                                               | 7/19             |
| Balance Sched Pmt Exclusion Days                            | 20 days          |
| Pmt Due date # of Days prior to Escrow<br>Disbursement Date | 7/19-7/1 = 18    |
| Payments used in Required Bal Calculation                   | 7/1, 8/1, 9/1    |
| Required Balance                                            | New Constant * 3 |

Payment will be included in the Required Balance

## Amount to Trigger Review of Analysis

- Different Trigger Amounts may be entered into the System Control
   File
  - Taxes (Escrow 1)
  - Insurance (Escrow 2)
  - PMI/FHA (Escrow 4)

| System Control                                                                  |                                                                                                    |                                                 |                                               |                                             |
|---------------------------------------------------------------------------------|----------------------------------------------------------------------------------------------------|-------------------------------------------------|-----------------------------------------------|---------------------------------------------|
| Section<br>Escrow  Analysis Parame Analysis Parame Analysis Parame H Hold Codes | Escrow Constant Parameters<br>Analyze Escrow:<br>Additional Analysis:<br># of Months to Divide By:                    | Escrow 1<br>YES (Y) V<br>SHT/SR CHG (Y)<br>12   | Escrow 2<br>YES (Y) V<br>SHT/SR CHG (Y)<br>12 | Escrow 4<br>YES (Y)<br>SHT/SR CHG (Y)<br>12 |
| Processing Para     Tax Service Infc                                            | Annualize Amount:<br>Increase/Decrease %:<br>CPI %:<br>Bill Shortages as Escrow Deficit:<br>Cushion Number of Months: | ANNUALIZE (1)<br>1.00000<br>0.00000<br>NO (N) • | 0.00000     0.00000     NO (N)                | 0.00000<br>0.00000<br>NO (N) 💌              |
|                                                                                 | Required Balance <u>Sched Pmt Exclusion Davs</u><br>Amount to Trigger Review:                                         | 3,000                                           | 3,000                                         | 3,000                                       |

- If the shortage or overage is greater than the value entered, the mode field will be update with REVIEW
- Use the Escrow Analysis Inquiry window filtered on REVIEW mode to review the analysis

#### **Bill Status Code 3 Use Inflation Factor**

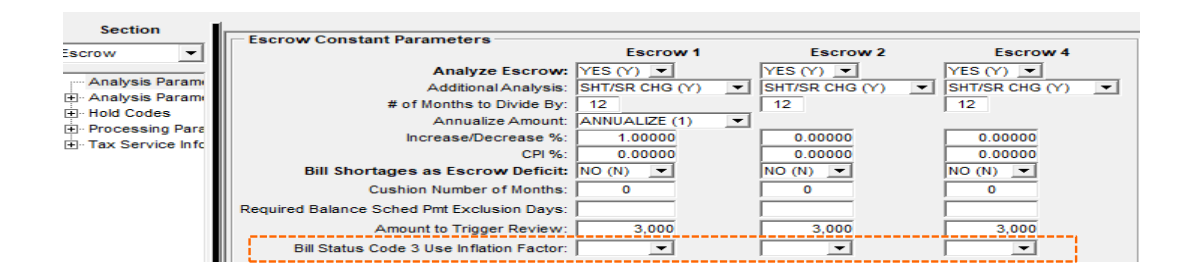

- Bill Status Code 3 reflects that the current bill amounts have been entered on the tax or insurance record(s)
  - The due amounts are current and may not need to be *'inflated'* for the purpose of calculating a sufficient escrow payment
  - Using the inflation factor causes the Required Balance to be increased

#### Forced Place Escrow

#### • Forced Place Escrow Type

PINFO table ID 50 – Insurance Escrow Type

Review Forced Place Escrow
 Yes/No

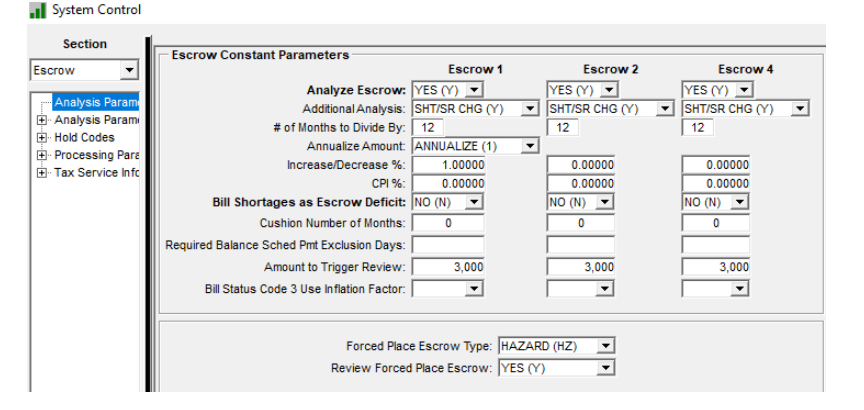

## Escrow Analysis Parameters (Window 2)

| System Control                                                                                   |                                                                                                    | × |
|--------------------------------------------------------------------------------------------------|----------------------------------------------------------------------------------------------------|---|
| Section                                                                                          |                                                                                                    |   |
| Section<br>Escrow ▼<br>Analysis Param<br>⊕ Hold Codes<br>⊕ Processing Pare<br>⊕ Tax Service Infc | Escrow Constant Parameters Use Additional Tax Pmt Fields: YES (Y)  Hud Cushion: 00/00 Round Total Pmt up to Nearest \$1.00: Consider Lien Amounts: NO (N)  Consider Abatements: NO (N)  Overage / Shortage Parameters # of Payments to Amortize Overage/Shortage: # of Payments to Amortize Shortage Threshold: Shortage Amortized Prior to Next Disbursement: Shortage Threshold Amount: 0.00 Overage Threshold Amount: 0.00 |   |
| < >>                                                                                             | Forms and Printing<br>Escrow Analysis Form #: STANDARD (1)  Printer to Print Form/Letter: # of Copies: 1 Print on Hold: YES (Y)                                                                                                    |   |

#### **Use Additional Tax Payment Fields**

- Use Additional Tax Payment Fields Yes/No
  - o 1<sup>st</sup> Tax Bill Amount
  - O 2<sup>nd</sup> Tax Bill Amount
  - O 3<sup>rd</sup> Tax Bill Amount
  - o 4<sup>th</sup> Tax Bill Amount
- Used with the Annualized Amount

#### Round Total Payment up to Nearest \$1.00

 This setting will update the constant and round the payment in whole dollars – if it is not rounded you may get an additional .01 per record

| System C                                                          | ontrol                                      |                                                                                                    | ×           |
|-------------------------------------------------------------------|---------------------------------------------|----------------------------------------------------------------------------------------------------|-------------|
| Section<br>Escrow<br>Analysis<br>Hold Cod<br>Processi<br>Tax Serv | Param<br>Param<br>es<br>ng Para<br>ice Infc | Escrow Constant Parameters<br>Use Additional Tax Pmt Fields: YES (Y)<br>Hud Cushion: 00/00<br>Round Total Pmt up to Nearest \$1.00; YES (Y)<br>Consider Lien Amounts: NO (N)<br>Consider Abatements: NO (N) | ▼<br>▼<br>▼ |

#### **Consider Lien and Abatements**

- Informational ONLY
- No functionality
- Yes/No Fields

## **Overage/Shortage Parameters**

Overage / Shortage Parameters
 # of Payments to Amortize Overage/Shortage:
 3

- # of Payments to Amortize Overage/Shortage
  - This is dependent on the selection from the Additional Analysis
  - This will create two Payment Amounts
    - ▼ The first payment amount calculated will deal with either overage or shortage amounts
    - ★ The second payment amount calculated will be based on the current amount due
  - If this field is left blank but it has been determined that there is an overage or a shortage for the loan analyzed, the payment amount will reflect this amount which will stay the same until the next escrow analysis

#### Shortage Amortized Prior to Next Disb. Date

- The system will calculate the amortization period
- For each loan being analyzed, each escrow record will be reviewed to see if there are any disbursements scheduled prior to the total shortages being collected
  - If yes, the amortization period will be adjusted to match the length of time to the disbursement of the loan
  - If no, the original amortization period will remain

#### System Control Escrow Analysis Hold Codes

| System Control     |                           |          |          | ;        |
|--------------------|---------------------------|----------|----------|----------|
| Section            |                           |          |          |          |
| Escrow 🔻           |                           |          |          |          |
| Analysis Param     | 5                         |          |          |          |
| - Analysis Param   | Escrow Analysis Hold Code | s<br>T   | ▼        |          |
| Hold Codes         |                           |          |          |          |
| Processing Para    |                           | <u> </u> |          |          |
| + lax Service Into | <b>•</b>                  |          |          |          |
|                    | Escrow Disbursement Hold  | Codes    |          |          |
|                    | Escrow 1                  | Escrow 2 | Escrow 3 | Escrow 4 |
|                    | <b></b>                   | <b></b>  | <b>_</b> | •        |
|                    |                           |          |          | <b></b>  |
|                    |                           |          |          |          |
|                    |                           |          |          |          |
|                    |                           |          |          |          |
|                    |                           | <u> </u> | ī        |          |
|                    | <b>•</b>                  | <b>_</b> | •        | <b>T</b> |
|                    |                           | <u> </u> | <u> </u> | <b>•</b> |
|                    | · ·                       | •        | <b>_</b> | <b>_</b> |
|                    |                           |          |          |          |
|                    |                           |          |          |          |
|                    |                           |          |          |          |
|                    |                           |          |          |          |
|                    |                           |          |          |          |
| < >                |                           |          |          |          |

#### **SECTION 3**

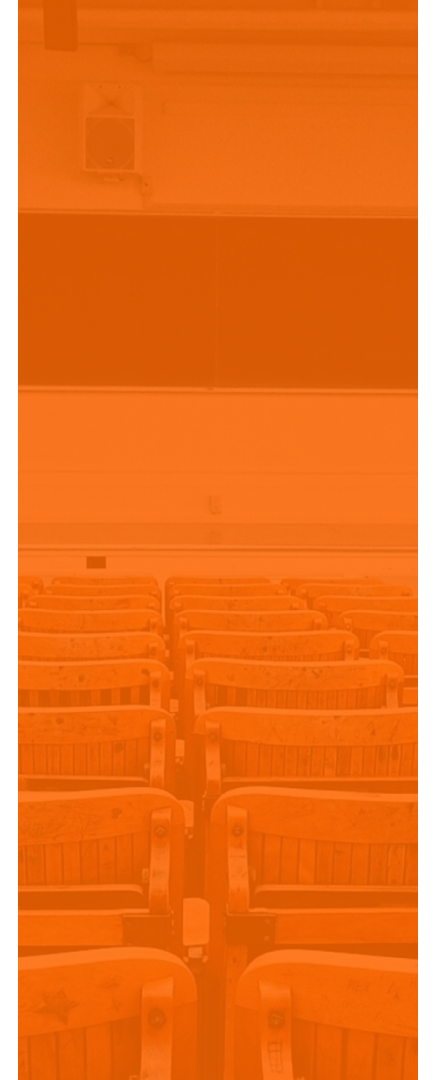

#### Performing the Analysis

## Performing the Escrow Analysis

- Escrow Analysis can be performed by Individual Loan
- Escrow Analysis can be performed by Group
  - Next Escrow Analysis Date
    - Town
    - State
    - Servicer
    - County
    - Investor
- Escrow Analysis has on screen view access once analysis is performed
- Ability to run reports, print letters/notices and mode change
- Multiple users can run escrow analysis at the same time

#### What happens when the Analysis runs

 When escrow analysis is performed the system uses the information in the various files and determines what the expected and required balance should be which then will determine if there will be an overage or a shortage. The system will determine what payments are going toward the required balance, if there is a cushion parameter it will add that to the required balance. Lastly, the system will take into consideration the increase/decrease % or inflation factor.

## **Running the Escrow Analysis**

|                                                                                                    | 🋋 File Edit Tools Additional V | Multiple people call                                                                                                    |
|----------------------------------------------------------------------------------------------------|--------------------------------|----------------------------------------------------------------------------------------------------|
|                                                                                                    | 🋅 * 煤 🙋 🛍 🖓 🏓 🏭 🖳              | run an analysis at                                                                                                    |
|                                                                                                    |                                | the same time.                                                                                                    |
| Run Escrow Analysis                                                                                                    | K Bun FA                       | Run Escrow Analysis                                                                                                    |
| Individual Analysis Group Analysis                                                                                                    |                                | Individual Analysis Group Analysis                                                                                                    |
| Run Parameters         1st Payment Effective Date:         0verride % Increase/Decrease:         NO (N)         Override System Control:         Individual Analysis         Account #:       750079850         Search         New Next Escrow Analysis Date:       00/00/0000 |                                | Run Parameters         1st Payment Effective Date:         0y/2019         Override % Increase/Decrease:         NO (N)         Override System Control:         NO (N)         Individual Analysis         Account #:         New Next Escrow Analysis Date:         Group Analysis |
| Selection Options:                                                                                                    |                                | Escrow Analysis Date: 00/00/0000<br>Selection Options:                                                                                                    |
| OK Cancel Help                                                                                                    |                                | OK Cancel Help                                                                                                    |

Multiple people cap

#### Running a Group Analysis

When running a group escrow analysis, you can limit the escrow analysis by Town, State, Servicer, County or Investor. Leave blank to run escrow analysis for all accounts or choose one category. If you select a category, an ellipsis button is presented; click this button to select one or multiple items within the category.

| C Individual Analysis         | Group Analysis                        |    | Γ | Investor                  | Next E/A Date |
|-------------------------------|---------------------------------------|----|---|---------------------------|---------------|
| Run Parameters                |                                       | -  |   | TEST INVES (00523)        | 00/00/0000    |
| 1st Payment Effective Date    | *: 00/0000                            |    |   | -<br>-                    | 00/00/0000    |
| Override % Increase/Decrease  |                                       |    |   | Test Invesotr 516 (00516) | A             |
| Override System Contro        | 1: <b>T</b>                           |    |   | Test Investor 521 (00521) |               |
|                               | ··· · · · · · · · · · · · · · · · · · |    |   | Test Investor 524 (00524) |               |
| Individual Analysis           |                                       | 10 |   | Test Investor 531 (00531) |               |
| Account                       | ¥:                                    |    |   | SRY Test Investor (00555) |               |
| New Next Escrow Analysis Date | r.                                    |    |   | -<br>-                    | 00/00/0000    |
| Group Analysis                |                                       |    |   | <b>_</b>                  | 00/00/0000    |
| Escrow Analysis Date          | : 01/01/2009                          |    |   | <b>_</b>                  | 00/00/0000    |
| Selection Options             | Town                                  |    |   | <b>_</b>                  | 00/00/0000    |
|                               | State                                 | 2  | L |                           |               |
|                               | Conicor                               | 1  |   |                           |               |

## **Running the Escrow Analysis**

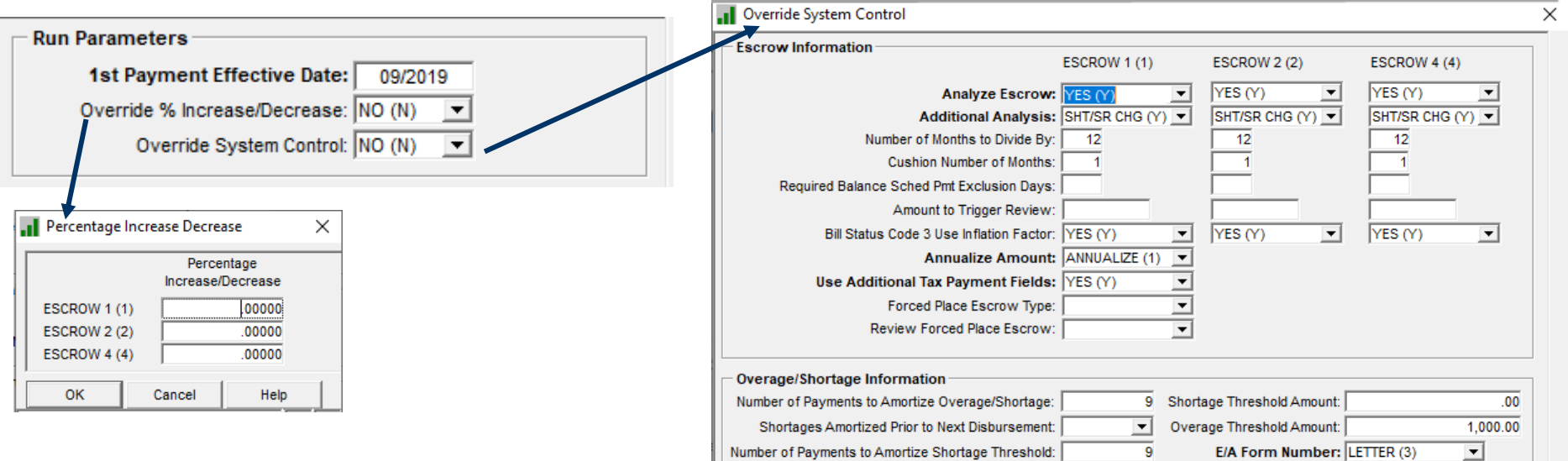

These 2 Override Options allows the E/A to change how the calculations will work for each E/A whether it its being run for an individual loan or a group of loans.

Round Total Payment up to Nearest 1.00: YES (Y) -Hold Codes • • • • • -• • --OK Cancel Help

#### **SECTION 4**

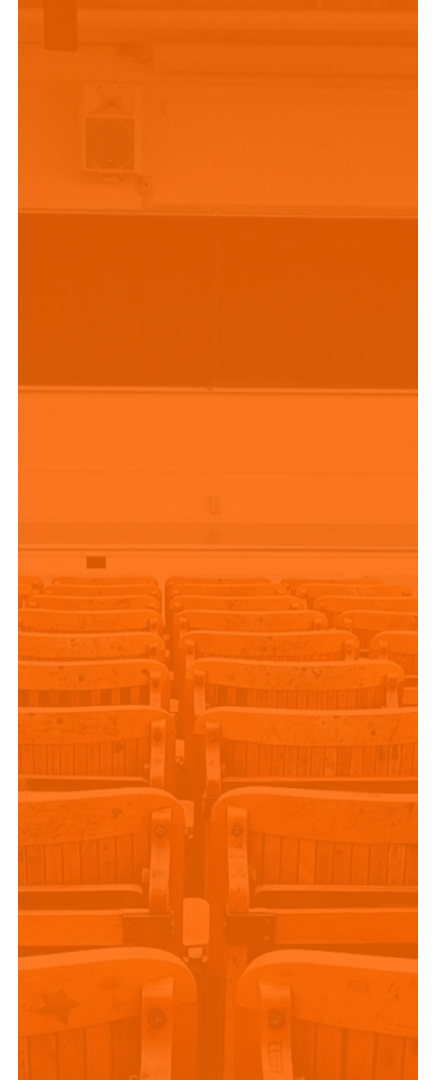

#### Reviewing the Analysis

## Checking the Results of the Escrow Analysis

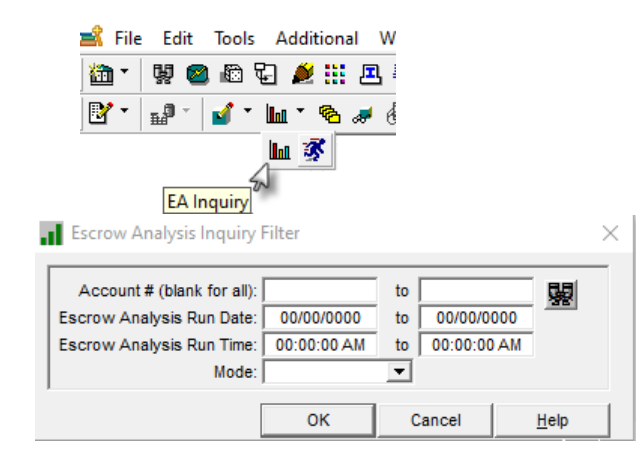

When you double click on a loan the results of the E/A will be displayed.

| Escrow A  | nalysis Inquiry |                                  |                                                                                       |                             |                         |        |         |               | Х |
|-----------|-----------------|----------------------------------|---------------------------------------------------------------------------------------|-----------------------------|-------------------------|--------|---------|---------------|---|
|           |                 | Accoun<br>Escrow Ar<br>Escrow Ar | t # (blank for all):<br>alysis Run Date: 00/00/<br>nalysis Run Time: 00:00:0<br>Mode: | to<br>0000 to<br>00 AM to 0 | 00/00/000<br>00:00:00 A | 0<br>M |         |               |   |
| Account # | Currency        | у Туре                           | Name                                                                                  | E/A Run Date                | E/A Ru                  | n Time | Mode    | Analysis Type |   |
| 10020001  | US DOLLARS (    | USD)                             | Eastern Real                                                                          | 08/03/2019                  | 12:20:                  | 23 PM  | TEST    |               |   |
| 750079850 | US DOLLARS (    | USD)                             | Grand & Young                                                                         | 08/03/2019                  | 11:54:                  | 58 AM  | TEST    | AGGREGATE (X) |   |
| 10020013  | US DOLLARS (    | USD)                             | Stone Radioco                                                                         | 05/11/2019                  | 03:05:                  | 08 PM  | ERROR   |               | 1 |
| 10020025  | US DOLLARS (    | USD)                             | Beck Calibrat                                                                         | 05/11/2019                  | 03:05:                  | 08 PM  | ERROR   |               | 1 |
| 20020016  | US DOLLARS (    | USD)                             | Strickland De                                                                         | 05/11/2019                  | 03:05:                  | 08 PM  | UPDATED |               | 1 |
| 20020029  | US DOLLARS (    | USD)                             | Paul Unlimite                                                                         | 05/11/2019                  | 03:05:                  | 08 PM  | UPDATED |               |   |
| 30020003  | US DOLLARS (    | USD)                             | Ellis Integra                                                                         | 05/11/2019                  | 03:05:                  | 08 PM  | UPDATED |               | 1 |
| 30020007  | US DOLLARS (    | USD)                             | Astro Refinis                                                                         | 05/11/2019                  | 03:05:                  | 08 PM  | UPDATED |               | 1 |
| 30020028  | US DOLLARS (    | USD)                             | Moses Logisti                                                                         | 05/11/2019                  | 03:05:                  | 08 PM  | UPDATED |               | 1 |
| 30020030  | US DOLLARS (    | USD)                             | Farley Equipm                                                                         | 05/11/2019                  | 03:05:                  | 08 PM  | UPDATED |               | 1 |
| 40020002  | US DOLLARS (    | USD)                             | Open Space Ho                                                                         | 05/11/2019                  | 03:05:                  | 08 PM  | UPDATED |               | 1 |
| 40020022  | US DOLLARS (    | USD)                             | Newman & Tayl                                                                         | 05/11/2019                  | 03:05:                  | 08 PM  | UPDATED |               | 1 |
| 40020035  | US DOLLARS (    | USD)                             | Apex Housing                                                                          | 05/11/2019                  | 03:05:                  | 08 PM  | UPDATED |               | 1 |
| 50054005  | US DOLLARS (    | USD)                             | Hearthstone C                                                                         | 05/11/2019                  | 03:05:                  | 08 PM  | UPDATED |               | 1 |
| 50054022  | US DOLLARS (    | USD)                             | Continental A                                                                         | 05/11/2019                  | 03:05:                  | 08 PM  | UPDATED |               | 1 |
| 50054023  | US DOLLARS (    | USD)                             | Uniplex Group                                                                         | 05/11/2019                  | 03:05:                  | 08 PM  | ERROR   |               | 1 |
| 50054024  | US DOLLARS (    | USD)                             | Rally Group                                                                           | 05/11/2019                  | 03:05:                  | 08 PM  | ERROR   |               | 1 |
| 80043212  | US DOLLARS (    | USD)                             | Ballerton Pla                                                                         | 05/11/2019                  | 03:05:                  | 08 PM  | UPDATED |               |   |
| 750032915 | US DOLLARS (    | USD)                             | Shadyside Rea                                                                         | 05/11/2019                  | 03:05:                  | 08 PM  | UPDATED | N/A (N)       | 1 |
| 750033146 | US DOLLARS (    | USD)                             | Lakewood Asso                                                                         | 05/11/2019                  | 03:05:                  | 08 PM  | UPDATED | N/A (N)       | 1 |
| 750078520 | US DOLLARS (    | USD)                             | Opal Manageme                                                                         | 05/11/2019                  | 03:05:                  | 08 PM  | ERROR   | N/A (N)       |   |
| 750079780 | US DOLLARS (    | USD)                             | Hillbrooke Pa                                                                         | 05/11/2019                  | 03:05:                  | 08 PM  | UPDATED | N/A (N)       |   |
| 750079805 | US DOLLARS (    | USD)                             | Thorton Assoc                                                                         | 05/11/2019                  | 03:05:                  | 08 PM  | UPDATED | N/A (N)       | - |
|           |                 |                                  |                                                                                       |                             | [                       | ОК     | Can     | cel Help      |   |

## **Results Of the Escrow Analysis**

Escrow Analysis Inquiry => 010020001 [USD] - monthly eom no calendar

 $\times$ 

Depending on what entries were made into Aggregate Analysis field, the information displayed in the Left Side Panel may differ as will the Main Window area.

| Summary            |                                                                            |                                    |                        | _      |                 | _                 | Mod             | e: TEST RUN  |              |                 |           |
|--------------------|----------------------------------------------------------------------------|------------------------------------|------------------------|--------|-----------------|-------------------|-----------------|--------------|--------------|-----------------|-----------|
| Detail             | Escrow Analysis Run Date: 08/03/2019 Escrow Analysis Run Time: 12:20:23 PM |                                    |                        |        |                 |                   |                 |              |              |                 |           |
| Second Constant    |                                                                            | Pavm                               | ent Due Date: 08/31/2  | 2019   | Payment Ef      | fective [         | ate: 10/31/2019 | Amort Nu     | mber of Mont | ths 02          |           |
| Expected Dai       | Schedule                                                                   | d Escrow 4                         | analysis Date: 12/01/2 | 2018   | Next Escrow Ar  | nalvsis F         | ate: 12/01/2019 | ) ,          |              |                 |           |
| Misc Info          |                                                                            |                                    | analysis bate. 12/01/2 |        | HOAT ESCION A   | Tuly SIS E        | 12/01/2010      | ·            |              |                 |           |
| Vendor Info        |                                                                            |                                    |                        |        |                 |                   |                 |              |              |                 |           |
| Tax Pmt Info       | Escrow                                                                     | Vendor                             | Annual                 |        | Monthly Calcula | ated Disbursement | Type Paid       | Months Requ  | Requir       | ed \land        |           |
| Constant Comp      |                                                                            | <u> </u>                           | Amount                 |        | Amount          |                   | Date            |              | Required     | Escro           | w         |
| Adj Annual Amt     | 1                                                                          | CUYA                               | 40,30                  | 00.81  | 3               | ,358.40           | 01/01/2020      | 2H           | 3            |                 | 10,075.20 |
| Run Parms          | Total                                                                      |                                    | 40,30                  | 00.81  | 3               | ,358.40           |                 |              |              |                 | 10,075.20 |
| Escrow Change      | 2                                                                          | 001                                | 15,95                  | 50.00  | 1               | ,329.17           | 09/01/2019      |              | 13           |                 | 17,279.21 |
| System Control (1) | Total                                                                      | Total 15,950.00 1,329.17 17,279.21 |                        |        |                 |                   |                 |              |              |                 | 17,279.21 |
| System Control (2) |                                                                            |                                    |                        |        |                 |                   |                 |              |              |                 |           |
|                    |                                                                            |                                    |                        |        |                 |                   |                 | _            |              |                 | *         |
|                    |                                                                            |                                    |                        |        |                 |                   |                 |              |              |                 |           |
|                    | Esc                                                                        | E                                  | scrow Desc             | Calcul | ated Constant   | (-)               | Monthly         | (+) Rounding | (=) Ne       | w Monthly       |           |
|                    | 1                                                                          | ESCROW 1                           | TAVES                  |        | 3 358 40        | Sho               | rt/Surplus      |              | C0           | nstant 6 504 73 |           |
|                    |                                                                            | ESCROW                             |                        |        | 1 200 47        |                   | -3,233.72       |              | 10           | 0,354.73        |           |
|                    | 2                                                                          | ESCROW 2                           | INSURANCE              |        | 1,529.17        |                   | 410.40          |              |              | 310.77          |           |
|                    | lotal                                                                      |                                    |                        |        |                 |                   |                 |              |              | 7,513.50        |           |
|                    |                                                                            |                                    |                        |        |                 |                   |                 |              |              |                 |           |
|                    |                                                                            |                                    |                        |        |                 |                   |                 |              |              |                 |           |
|                    | Rebate                                                                     |                                    |                        |        |                 |                   |                 |              |              |                 |           |
|                    |                                                                            |                                    |                        |        |                 |                   |                 |              |              |                 |           |
|                    |                                                                            |                                    |                        |        |                 |                   |                 |              |              |                 |           |
|                    |                                                                            |                                    |                        |        |                 |                   |                 |              |              | OK              | Help      |
|                    |                                                                            |                                    |                        |        |                 |                   |                 |              |              |                 | neip      |

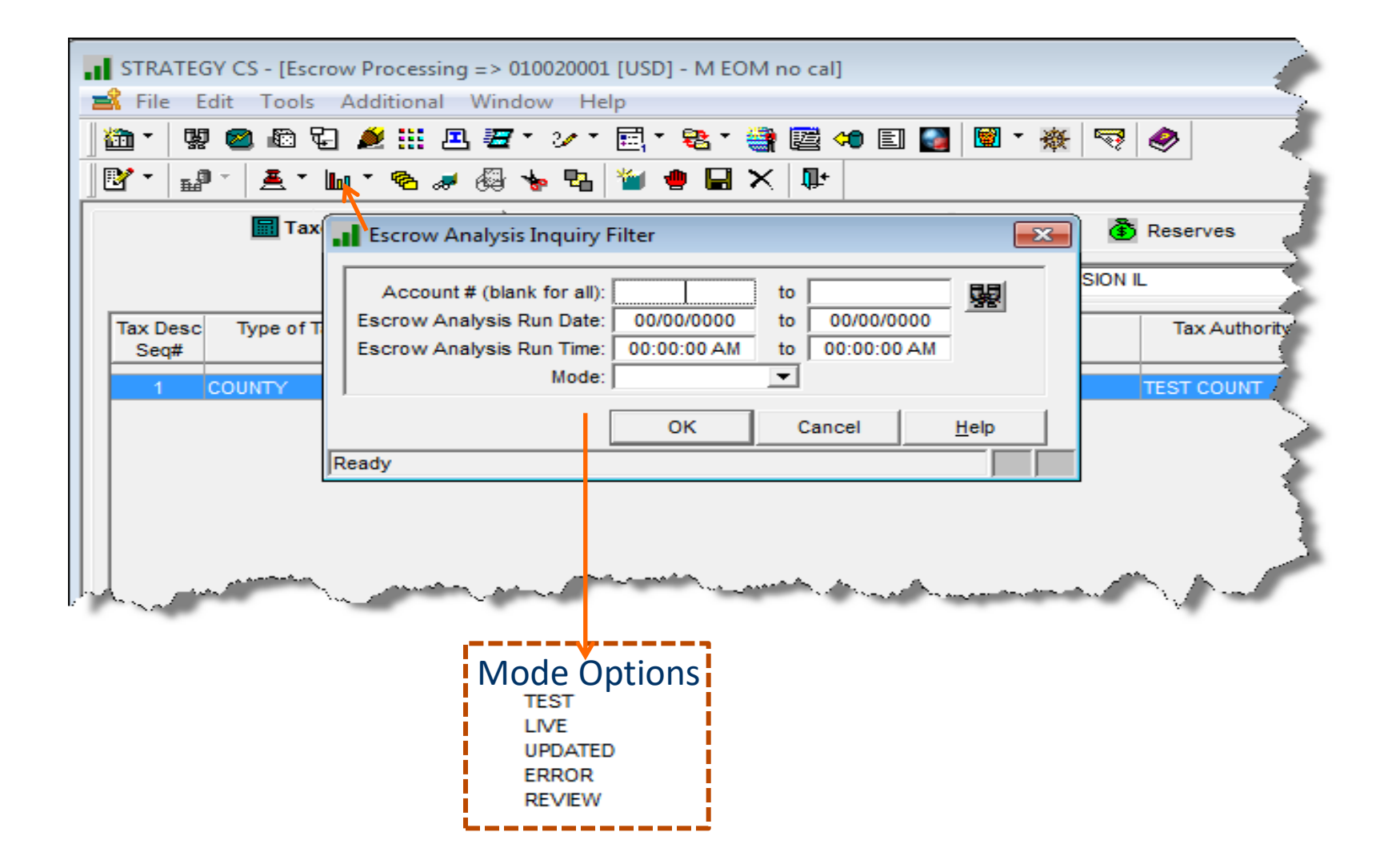

#### **Escrow Analysis Modes**

- Test a successful E/A has been run. It will not go into production until the mode has been switched to Live
- Live the new information will update the files on the effective date
- Updated the files have been updated
- Review System level parameter to enter an amount that will trigger a review
- Error Something is not right with the E/A

## Checking on the results of the Escrow Analysis

| Print Notice Letter                                | × | Right<br>mouse click | Escrow A  | nalysis Inquiry | Accour<br>Escrow A<br>Escrow A | nt # (blank for all): [<br>nalysis Run Date: ]<br>nalysis Run Time: [<br>Mode: [ | 00/00/0000 to 0<br>00:00:00 AM to 0 | 00/00/0000<br>0:00:00 AM |          |               | ×   |
|----------------------------------------------------|---|----------------------|-----------|-----------------|--------------------------------|----------------------------------------------------------------------------------|-------------------------------------|--------------------------|----------|---------------|-----|
| Account # (blank for all): 750079850               |   | Print Notice/Letter  | Account # | Currency        | Туре                           | Name                                                                             | E/A Run Date                        | E/A Run Time             | Mode     | Analysis Type |     |
| Escrow Analysis Run Date: 08/03/2019               |   | Print Report         | 10020001  | US DOLLARS (U   | SD)                            | Eastern Real                                                                     | 08/03/2019                          | 12:20:23 PM              | TEST     |               |     |
| Escrow Analysis Run Time: 11:54:58 AM              |   | Mada Channa          | 750079850 | US DOLLARS (U   | SD)                            | Grand & Young                                                                    | 08/03/2019                          | 11:54:58 AM              | TEST     | AGGREGATE (X) |     |
| Run type: TEST                                     |   | Mode Change          | 10020013  | US DOLLARS (U   | SD)                            | Stone Radioco                                                                    | 05/11/2019                          | 03:05:08 PM              | ERROR    |               | 4   |
|                                                    |   | Loan Review Change   | 10020025  | US DOLLARS (U   | SD)                            | Beck Calibrat                                                                    | 05/11/2019                          | 03:05:08 PM              | ERROR    |               |     |
| ,                                                  |   | Delete               | 20020016  | US DOLLARS (U   | SD)                            | Strickland De                                                                    | 05/11/2019                          | 03:05:08 PM              | UPDATED  |               | 4   |
| OK Cancel Help                                     |   | Notes                | 20020029  | US DOLLARS (U   | SD)                            | Paul Unlimite                                                                    | 05/11/2019                          | 03:05:08 PM              | UPDATED  |               |     |
|                                                    |   |                      | 30020003  | US DOLLARS (U   | SD)                            | Ellis Integra                                                                    | 05/11/2019                          | 03:05:08 PM              | UPDATED  |               |     |
|                                                    |   | Filter               | 30020007  | US DOLLARS (U   | SD)                            | Astro Refinis                                                                    | 05/11/2019                          | 03:05:08 PM              | UPDATED  |               | 4   |
| Print Report                                       | × | Find                 | 30020028  | US DOLLARS (U   | SD)                            | Moses Logisti                                                                    | 05/11/2019                          | 03:05:08 PM              | UPDATED  |               | -   |
|                                                    |   |                      | 30020030  | US DOLLARS (U   | SD)                            | Farley Equipm                                                                    | 05/11/2019                          | 03:05:08 PM              | UPDATED  |               | -   |
| Account # (blank for all): 30020003 to 30020003    | 1 |                      | 40020002  | US DOLLARS (U   | SD)                            | Open Space Ho                                                                    | 05/11/2019                          | 03:05:08 PM              | UPDATED  |               | -   |
| Escrow Analysis Run Date: 05/11/2019 to 05/11/2019 | a |                      | 40020022  | US DOLLARS (U   | SD)                            | Newman & Tayl                                                                    | 05/11/2019                          | 03:05:08 PM              | UPDATED  |               | - 1 |
| Escrow Analysis Run Time: 03:05:08 PM              |   |                      | 40020035  | US DOLLARS (U   | SD)                            | Apex Housing                                                                     | 05/11/2019                          | 03:05:08 PM              | UPDATED  |               | -   |
| Run type: UPDATED 💌                                |   |                      | 50054005  | US DOLLARS (U   | SD)                            | Hearthstone C                                                                    | 05/11/2019                          | 03:05:08 PM              | UPDATED  |               | -   |
| Sort by: Account                                   |   |                      | 50054022  | US DOLLARS (U   | SD)                            | Continental A                                                                    | 05/11/2019                          | 03:05:08 PM              | UPDATED  |               | -   |
|                                                    |   |                      | 50054023  | US DOLLARS (U   | SD)                            | Uniplex Group                                                                    | 05/11/2019                          | 03:05:08 PM              | ERROR    |               | -   |
|                                                    |   |                      | 50054024  | US DOLLARS (U   | SD)                            | Rally Group                                                                      | 05/11/2019                          | 03:05:08 PM              | ERROR    |               | -   |
|                                                    |   |                      | 80043212  | US DOLLARS (U   | SD)                            | Ballerton Pla                                                                    | 05/11/2019                          | 03:05:08 PM              | UPDATED  | NUA (NI)      | -   |
| Ready                                              |   |                      | 750032915 | US DOLLARS (U   | SD)                            | Snadyside Rea                                                                    | 05/11/2019                          | 03:05:08 PM              | UPDATED  | N/A (N)       | -   |
|                                                    |   |                      | 750033146 | US DOLLARS (U   | SD)                            | Cool Managerse                                                                   | 05/11/2019                          | 03:05:00 PM              | EDDOR    |               | -   |
|                                                    |   |                      | 750078520 | US DOLLARS (U   | SD)                            | Upar Manageme                                                                    | 05/11/2019                          | 03:05:08 PM              | LIDDATED | N/A (N)       | -   |
|                                                    |   |                      | 750079780 | US DOLLARS (U   | SD)                            | Therten Asses                                                                    | 05/11/2019                          | 03:05:08 PM              | UPDATED  | N/A (N)       |     |
|                                                    |   |                      | 150079805 | US DULLARS (U   | 50)                            | THORON ASSOC                                                                     | 05/11/2019                          | 03:05:08 PM              | UPDATED  | IWA (N)       |     |
|                                                    |   |                      |           |                 |                                |                                                                                  |                                     |                          |          |               |     |

#### **Escrow Analysis Listing Report**

|                                            |                                                  | Display Spo                                 | oled File                            |                                               |                                  |               |
|--------------------------------------------|--------------------------------------------------|---------------------------------------------|--------------------------------------|-----------------------------------------------|----------------------------------|---------------|
| File :                                     | ESCRWANLST                                       |                                             |                                      |                                               | Page/Line                        | 1/2           |
| Control                                    |                                                  |                                             |                                      |                                               | Columns                          | 1 - 130       |
| Find                                       |                                                  |                                             |                                      |                                               |                                  |               |
| *+1+<br>GX158                              | 2+3+4<br>LOANS19F                                | +5+6+.                                      | 7+8.<br>LOANS19F                     | +9+0                                          | +1+.                             |               |
|                                            |                                                  |                                             |                                      | ESCROW ANALYS                                 | SIS LISTING                      |               |
|                                            | SELECTION CRITERIA                               | ACCOUNT FROM 0100200                        | 09 ACCOUNT TO                        | 010020009 DATE F                              | ROM 08/04/2019                   | DATE TO 08/04 |
| ACCOUNT NUMBER 0100<br>SCHED E/A 08/01/201 | 20009 Parks Electri E/A<br>9 NEXT E/A 08/01/2020 | RUN 08/04/2019 04:06<br>AMORT # MONTHS 06 S | <br>PM PMT DUE DA<br>ERVICER RYLOWIC | <br>TE 08/30/2019 PMT E<br>Z S TOWN CLEVELANI | EFF DATE 09/30/2<br>D STATE OHIO | 019 CHANGE EF |
|                                            |                                                  |                                             |                                      |                                               |                                  |               |
| ESCROW                                     | VENDOR                                           | ANNUAL AMOUNT                               | MONTHLY C                            | ALC. AMOUNT                                   | DISBURSEMENT                     | DATE          |
| ESCROW 1                                   | CUYA CUYAHOGA C                                  | 40,200.00                                   |                                      | 3,350.00                                      | 01/01/2020                       |               |
| TOTAL                                      |                                                  | 40,200.00                                   |                                      | 3,350.00                                      |                                  |               |
| ESCROW 2                                   | 001 ABC INSURA                                   | 71,300.89                                   |                                      | 5,941.74                                      | 12/01/2019                       |               |
| TOTAL                                      |                                                  | 71,300.89                                   |                                      | 5,941.74                                      |                                  |               |
| ACCOUNT TOTAL                              |                                                  | 111,500.89                                  |                                      | 9,291.74                                      |                                  |               |
| ESCROW                                     | CALC CONSTANT -                                  | MO. SHORT/SURP + RO                         | UNDING =                             | NEW MONTH                                     | LY CONSTANT                      | OLD MONT      |
| ESCROW 1                                   | 3,350.00                                         | 545.09-                                     | . 22                                 |                                               | 3,895.31                         |               |
| ESCROW 2                                   | 5,941.74                                         | . 00                                        | . 00                                 |                                               | 5,941.74                         |               |
| ESCROW 3                                   |                                                  |                                             |                                      |                                               | . 00                             |               |
| ESCROW 4                                   | . 🖸 🖸                                            | . 00                                        | . 00                                 |                                               | . 00                             |               |
| ESCROW 5                                   |                                                  |                                             |                                      |                                               | . 00                             |               |
|                                            |                                                  |                                             |                                      |                                               |                                  | More          |
| F3=Exit F12=Cance                          | l F19=Left F20=Right                             | F24=More keys                               |                                      |                                               |                                  |               |

|                               | Display Spooled File |                                   |
|-------------------------------|----------------------|-----------------------------------|
| File : ESCRWANLS              | ST                   | Page/Line 1/27<br>Columns 1 - 130 |
| *+1+2+                        | 3+                   | 8+9+0+1+2+3                       |
|                               |                      | 9,837.05                          |
| BEGINNING WITH THE PAYMENT DU | JE 3/30/2020         |                                   |
| THE MONTHLY PAYMENT WILL BE A | AS FOLLOWS:          |                                   |
| Escrow                        | 9,291.74             |                                   |
| Principal & Interest          | 272, 262.95          |                                   |
| Rounding                      | . 31                 |                                   |
| Total Payment                 | 281,555.00           |                                   |

F3=Exit F12=Cancel F19=Left F20=Right F24=More keys

Bottom

| Regular                                  | MFS Sold Loans<br>8 Suburban Park Drive                                      | Escrow An        | alysis    |                 |                                |                                                  |                                       |
|------------------------------------------|------------------------------------------------------------------------------|------------------|-----------|-----------------|--------------------------------|--------------------------------------------------|---------------------------------------|
| C                                        | Billerica<br>ABC Construction<br>100 North Main Street<br>Winfield, IL 60190 | MA 01821         |           |                 |                                | ACCOUNT NO.<br>DATE OF ANALYSIS<br>SCHEDULE DATE | 01-0020001<br>5/02/2015<br>12/01/2014 |
| text for the escre                       | w analysis form                                                              |                  |           |                 |                                |                                                  |                                       |
| User Text Line 2                         |                                                                              |                  |           |                 |                                |                                                  |                                       |
| User Text Line 3                         |                                                                              |                  |           |                 |                                |                                                  |                                       |
| User Text Line 4                         |                                                                              |                  |           |                 |                                |                                                  |                                       |
| User Text Line 5                         |                                                                              |                  |           |                 |                                |                                                  |                                       |
| User Text Line 6                         |                                                                              |                  |           |                 |                                |                                                  |                                       |
| User Text Line 7                         |                                                                              |                  |           |                 |                                |                                                  |                                       |
| User Text Line 8                         |                                                                              |                  |           |                 |                                |                                                  |                                       |
|                                          |                                                                              |                  |           |                 |                                |                                                  |                                       |
|                                          |                                                                              | MONTHLY          | DISB      | MOS.            | REQUIRED                       | EXPECTED                                         | BALANCE                               |
| VENDOR                                   | AMOUNT                                                                       | CALC_AMOUNT      | DATE      | REQD            | ESCROW                         | BALANCE                                          | DIFFERENCE                            |
| F001 TEST COUNT                          | 16,000.00                                                                    | 1,333.33         | 12/01/15  | 08              | 10,666.64                      |                                                  |                                       |
| TOTAL ESCROW 1                           | 16,000.00                                                                    | 1,333.33         |           |                 | 10,666.64                      | 8,000.00                                         | 2,666.64-                             |
| 001 ABC INSURA                           | 9,600.00                                                                     | 800.00           | 12/01/14  | 20              | 16,000.00                      |                                                  |                                       |
| TOTAL ESCROW 2                           | 9,600.00                                                                     | 800.00           |           |                 | 16,000.00                      | 16,000.00                                        | - 00                                  |
| ACCOUNT TOTAL                            | 25,600.00                                                                    | 2,133.33         |           |                 | 26,666.64                      | 24,000.00                                        | 2,666.64-                             |
| ESCROW                                   | CALC CONSTANT - MONT                                                         | H SHORT/SURP = 1 | NEW MONTH | LY CONSTANT     | OLD MONTHI                     | Y CONSTANT C                                     | HANGE AMOUNT                          |
| ESCROW 1                                 | 1,333.33                                                                     | 888.88-          |           | 2,222.21        |                                | 1,200.00                                         | 1,022.21                              |
| ESCROW 2                                 | 800.00                                                                       | .00              |           | 800.00          |                                | 800.00                                           | - 00                                  |
| ESCROW 3                                 |                                                                              |                  |           | - 00            |                                | -00                                              | - 00                                  |
| ESCROW 4                                 | -00                                                                          | -00              |           | - 00            |                                | -00                                              | - 00                                  |
| ESCROW 5                                 |                                                                              |                  |           | - 00            |                                | .00                                              | - 00                                  |
|                                          |                                                                              |                  |           | 3,022.21        |                                |                                                  |                                       |
| BEGINNING WITH THE<br>YOUR MONTHLY PAYME | PAYMENT DUE 6/30/2015<br>NT WILL BE AS FOLLOWS:                              |                  |           | BEGINNI<br>YOUR | NG WITH THE P<br>MONTHLY PAYME | PAYMENT DUE                                      | 09/30/2015<br>LOWS:                   |
| Escrow                                   | 3                                                                            | ,022.21          |           |                 | Escrow                         |                                                  | 2,133.33                              |
| Principal & I                            | Interest 7                                                                   | ,795.50          |           |                 | Principal & I                  | Interest                                         | 7,795.50                              |
| Rounding                                 |                                                                              | . 29             |           |                 | Rounding                       |                                                  | . 17                                  |
| Total Payment                            | : 10                                                                         | ,818.00          |           |                 | Total Payment                  | ;                                                | 9,929.00                              |
| -                                        |                                                                              |                  | ABC Cor   | nstruction      | -                              |                                                  | -                                     |

If you have any questions, please contact your Account Manager at 1-800-555-3333

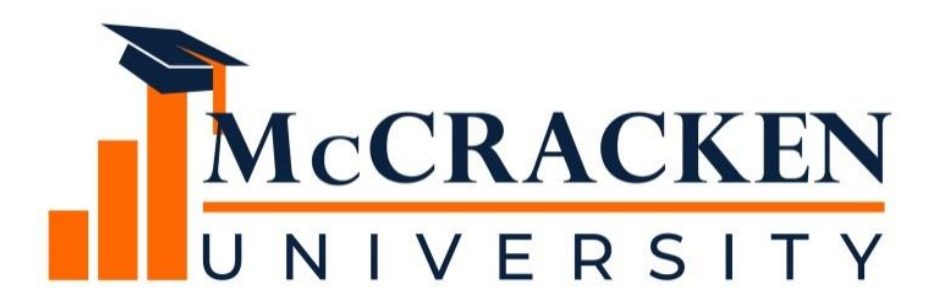

#### Thank you for attending our webinar. Don't forget to:

Share the webinar recording with your colleagues. Attend our monthly webinars.

Contact McCracken if you'd like to learn more.